|   | A              | В        | С        | D        | E        |
|---|----------------|----------|----------|----------|----------|
| 1 |                |          |          |          |          |
| 2 | Rappresentante | 2009     | 2010     | 2011     | Anno     |
|   |                |          |          |          | Migliore |
| 3 | Rossi          | 78525,78 | 80566,23 | 79200,00 | Formula  |
| 4 | Verdi          | 79005,07 | 81876,30 | 80307,50 | Formula  |
| 5 | Bianchi        | 80567,87 | 79255,00 | 77677,20 | Formula  |
| 6 | Bruni          | 82299,45 | 79812,90 | 79675,04 | Formula  |
| 7 | Neri           | 75980,46 | 75544,30 | 88765,89 | Formula  |

1. Apri Calc e crea la seguente tabella lasciando vuote le caselle con le formule.

- 2. Salva il documento sul tuo computer chiamandolo con il tuo cognome (più il mese di nascita in caso di omonimia) e ad ogni punto che completi risalvalo
- 3. Metti i bordi alle celle della tabella
- 4. Seleziona da A2 a E2 e metti in grassetto e centrate e metti lo sfondo grigio chiaro
- 5. Seleziona le celle con i nomi dei rappresentanti e mettili in corsivo
- 6. Seleziona da **B3** a **E7** e metti il formato valuta, due decimali e separatore delle migliaia
- Inserisci nella cella E3 la giusta funzione SE che visualizza la vendita maggiore dei tre anni (se non ci riesci metti la formula che calcola la media delle vendite effettuate modificando però il titolo della colonna in MEDIA VENDITE)
- 8. Copia tale formula nelle celle da  ${\bf E4}$  a  ${\bf E7}$
- 9. Seleziona le celle da **E3** a **E7**
- 10. Formatta tali celle in modo che abbiano tre valori decimali
- 11. Inserisci il nuovo rappresentante con le seguenti vendite:

- 12. Seleziona le celle da **E3** a **E8**
- 13. Colora di verdino lo sfondo di tali celle
- 14. Cambia il nome del Foglio (in basso) in **RIEPILOGO VENDITE**
- 15. Salva e consegna.

|                                        | A                                                                       | В                                                                                              | С                                                                                              | D                                                                                              | E                                                                                                    | F |
|----------------------------------------|-------------------------------------------------------------------------|------------------------------------------------------------------------------------------------|------------------------------------------------------------------------------------------------|------------------------------------------------------------------------------------------------|----------------------------------------------------------------------------------------------------|---|
| 1                                      |                                                                         |                                                                                                |                                                                                                |                                                                                                |                                                                                                    |   |
| 2                                      | Rappresentante                                                          | 2009                                                                                           | 2010                                                                                           | 2011                                                                                           | Anno Migliore                                                                                           |   |
| 3                                      | Rossi                                                                   | € 78.525,78                                                                                    | € 80.566,23                                                                                    | € 79.200,00                                                                                    | € 80.566,23                                                                                             |   |
| 4                                      | Verdi                                                                   | € 79.005,07                                                                                    | € 81.876,30                                                                                    | € 80.307,50                                                                                    | € 81.876,30                                                                                             |   |
| 5                                      | Bianchi                                                                 | € 80.567,87                                                                                    | € 79.255,00                                                                                    | € 77.677,20                                                                                    | € 80.567,87                                                                                             |   |
| 6                                      | Bruni                                                                   | € 82.299,45                                                                                    | € 79.812,90                                                                                    | € 79.675,04                                                                                    | € 82.299,45                                                                                             |   |
| 7                                      | Neri                                                                    | € 75.980,46                                                                                    | € 75.544,30                                                                                    | € 88.765,89                                                                                    | € 88.765,89                                                                                             |   |
| 8                                      | Colombo                                                                 | € 87.450,00                                                                                    | € 76.567,23                                                                                    | € 98.450,56                                                                                    | € 98.450,56                                                                                             |   |
| 9                                      |                                                                         |                                                                                                |                                                                                                |                                                                                                |                                                                                                    |   |
| 10                                     | versione con media vendite:                                             |                                                                                                |                                                                                                |                                                                                                |                                                                                                    |   |
| 11                                     |                                                                         |                                                                                                |                                                                                                |                                                                                                |                                                                                                    |   |
| 12                                     |                                                                         |                                                                                                |                                                                                                |                                                                                                |                                                                                                    |   |
|                                        | Rappresentante                                                          | 2009                                                                                           | 2010                                                                                           | 2011                                                                                           | Media Vendite                                                                                           |   |
| 13                                     | Rappresentante<br>Rossi                                                 | 2009<br>€ 78.525,78                                                                            | 2010<br>€ 80.566,23                                                                            | 2011<br>€ 79.200,00                                                                            | Media Vendite<br>€ 79.546,01                                                                            |   |
| 13<br>14                               | Rappresentante<br>Rossi<br>Verdi                                        | 2009<br>€ 78.525,78<br>€ 79.005,07                                                             | 2010<br>€ 80.566,23<br>€ 81.876,30                                                             | 2011<br>€ 79.200,00<br>€ 80.307,50                                                             | Media Vendite<br>€ 79.546,01<br>€ 80.440,69                                                             |   |
| 13<br>14<br>15                         | Rappresentante<br>Rossi<br>Verdi<br>Bianchi                             | 2009<br>€ 78.525,78<br>€ 79.005,07<br>€ 80.567,87                                              | 2010<br>€ 80.566,23<br>€ 81.876,30<br>€ 79.255,00                                              | 2011<br>€ 79.200,00<br>€ 80.307,50<br>€ 77.677,20                                              | Media Vendite<br>€ 79.546,01<br>€ 80.440,69<br>€ 79.911,44                                              |   |
| 13<br>14<br>15<br>16                   | Rappresentante<br>Rossi<br>Verdi<br>Bianchi<br>Bruni                    | 2009<br>€ 78.525,78<br>€ 79.005,07<br>€ 80.567,87<br>€ 82.299,45                               | 2010<br>€ 80.566,23<br>€ 81.876,30<br>€ 79.255,00<br>€ 79.812,90                               | 2011<br>€ 79.200,00<br>€ 80.307,50<br>€ 77.677,20<br>€ 79.675,04                               | Media Vendite<br>€ 79.546,01<br>€ 80.440,69<br>€ 79.911,44<br>€ 81.056,18                               |   |
| 13<br>14<br>15<br>16<br>17             | Rappresentante<br>Rossi<br>Verdi<br>Bianchi<br>Bruni<br>Neri            | 2009<br>€ 78.525,78<br>€ 79.005,07<br>€ 80.567,87<br>€ 82.299,45<br>€ 75.980,46                | 2010<br>€ 80.566,23<br>€ 81.876,30<br>€ 79.255,00<br>€ 79.812,90<br>€ 75.544,30                | 2011<br>€ 79.200,00<br>€ 80.307,50<br>€ 77.677,20<br>€ 79.675,04<br>€ 88.765,89                | Media Vendite<br>€ 79.546,01<br>€ 80.440,69<br>€ 79.911,44<br>€ 81.056,18<br>€ 75.762,38                |   |
| 13<br>14<br>15<br>16<br>17<br>18       | Rappresentante<br>Rossi<br>Verdi<br>Bianchi<br>Bruni<br>Neri<br>Colombo | 2009<br>€ 78.525,78<br>€ 79.005,07<br>€ 80.567,87<br>€ 82.299,45<br>€ 75.980,46<br>€ 87.450,00 | 2010<br>€ 80.566,23<br>€ 81.876,30<br>€ 79.255,00<br>€ 79.812,90<br>€ 75.544,30<br>€ 76.567,23 | 2011<br>€ 79.200,00<br>€ 80.307,50<br>€ 77.677,20<br>€ 79.675,04<br>€ 88.765,89<br>€ 98.450,56 | Media Vendite<br>€ 79.546,01<br>€ 80.440,69<br>€ 79.911,44<br>€ 81.056,18<br>€ 75.762,38<br>€ 82.008,62 |   |
| 13<br>14<br>15<br>16<br>17<br>18<br>19 | Rappresentante<br>Rossi<br>Verdi<br>Bianchi<br>Bruni<br>Neri<br>Colombo | 2009<br>€ 78.525,78<br>€ 79.005,07<br>€ 80.567,87<br>€ 82.299,45<br>€ 75.980,46<br>€ 87.450,00 | 2010<br>€ 80.566,23<br>€ 81.876,30<br>€ 79.255,00<br>€ 79.812,90<br>€ 75.544,30<br>€ 76.567,23 | 2011<br>€ 79.200,00<br>€ 80.307,50<br>€ 77.677,20<br>€ 79.675,04<br>€ 88.765,89<br>€ 98.450,56 | Media Vendite<br>€ 79.546,01<br>€ 80.440,69<br>€ 79.911,44<br>€ 81.056,18<br>€ 75.762,38<br>€ 82.008,62 |   |